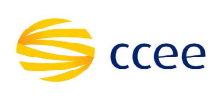

### <u>Objetivo</u>

O objetivo deste documento é orientar como o usuário deve usar a nova versão do Sistema de Assinatura Digital que permite a assinatura individual e/ou em lote dos documentos, utilizando apenas um certificado digital e-CPF padrão ICP Brasil válido.

### **Funcionalidades:**

Verificação das seguintes funcionalidades pelos usuários:

- Configuração das preferências do usuário (dados gerais e configurações de emails);
- Pesquisar documentos;
- ✓ Assinar documentos individualmente ou em lote;
- ✓ Baixar documentos;
- ✓ Gerar relatórios (visualização em tela e exportação em xlsx e/ou PDF);
- ✓ Verificar as assinaturas realizadas (usando o código da última página).

### Signatários e/ou Representantes

Os signatários ou representantes deverão assinar este documento, no prazo estipulado, realizando os seguintes procedimentos:

- Acessar o endereço: <u>https://portaldeassinaturas.ccee.org.br</u> (preferencialmente no navegador chrome, mas também é compatível com o Internet Explorer e Mozilla Firefox);

- Clicar em acessar minha conta (caso apareça à mensagem de atualização do JAVA clicar na caixa executar esta vez, o portal **não** possui restrição de versão do JAVA 7);

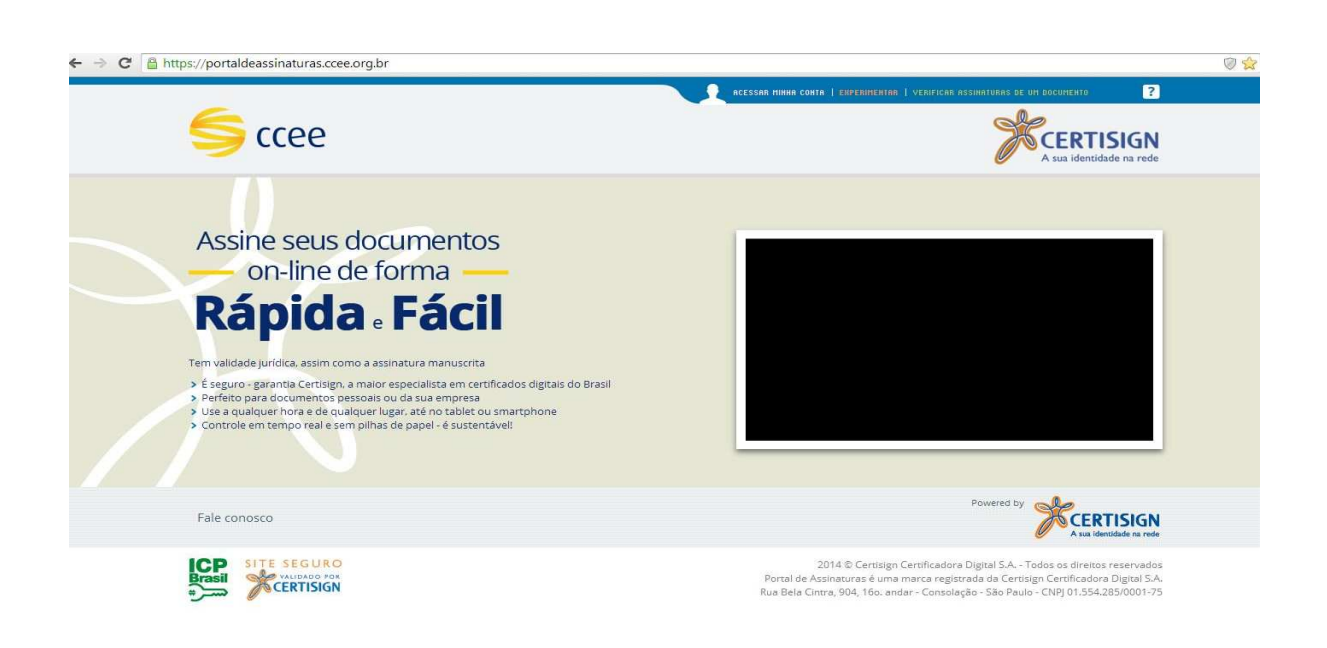

- Escolha o certificado digital (caso seu certificado seja o tipo A3 – cartão com leitora, já deverá estar inserido e conectado na máquina);

| <b>≶</b> ccee           | ACESSAR                                                              | МІННА СОНТА                              | EXPERIMENTAR I VERIFICAR ASSIMATURAS DE UM DOCUMENTO                                                                                                    |
|-------------------------|----------------------------------------------------------------------|------------------------------------------|----------------------------------------------------------------------------------------------------|
| Conecte seu Certificado | Escolha o certificado<br>AZALEA ROSA<br>Acessar<br>Acessar com senha | • 3                                      | Dificuldades?<br>É seu primeiro acesso? Está tendo dificuldades?<br>Se você tem um Certificado Certisign, veja aqui o que<br>você pode fazer.                                                                        |
| Fale conosco            |                                                                      |                                          | contato com ela para ver se está válido ou como preparar seu computador para utilizá-lo.                                                                                                    |
| CERTISIGN               | p<br>Ru                                                              | 201<br>Portal de Assir<br>Ja Bela Cintra | 4 © Certisign Certificadora Digital S.A Todos os direitos reservados<br>iaturas é uma marca registrada da Certisign Certificadora Digital S.A.<br>904, 16o. andar - Consolação - São Paulo - CNPJ 01.554.285/0001-75 |

- Clicar em "Acessar";

- Aparecerá um poup-up para o usuário inserir a senha (PIN) do certificado digital;

- Em "Meus Documentos" o usuário deve escolher no combo "Lista de:" Pessoal, em seguida irá realizar um filtro, selecionando "Somente aguardando minha assinatura";

|                 | TALITA SANTICIOLI   SNIB   VERIFICAR ASSUNTURAS DE UM ODCOMENTO 🛛 🕸 ?       |
|-----------------|-----------------------------------------------------------------------------|
| Sccee 🤤         | Minha página Meus documentos Novo documento Novo documento                  |
| Meus documentos | Listar dei Pessoal                                                          |
| Novo documento  | Somente aguardando minha assin Assinar Baixar Dossiê -  Excluir Faça mais - |
| Todos 0         | Aguardando minha assinatura 🗿                                               |
| Meus dossiês    | 🔯 Aguardando outras assinaturas 💿                                           |
| 13º LEE 4       | V Assinados 🗿                                                               |
| + Novo dossiê   |                                                                             |

- Clicar no botão "Assinar";
- Escolha o certificado digital e-CPF válido;
- Clicar em "Iniciar";

|                 | TRUTA SANTICIOLI   SANTI                                                          | VERIFICAR ASSINGTURAS DE UM DOCUMENTO S 2 |
|-----------------|-----------------------------------------------------------------------------------|-------------------------------------------|
| Sccee ,         | Assinar Documentos                                                                | CERTISIGN<br>A sua identidade na rede     |
| Meus documentos | Assinando 2 de 6                                                                  | a Cpp3es + ▼ Filtrando                    |
| Novo documento  | Assinando documento CONTRATO_LAJ_5 sucesso.<br>Assinando documento CONTRATO_LAJ_4 | 🏷 Dossië 👻 🖹 Excluir. 🕂 Faça mais 🔹       |
| Todos 🚳         |                                                                                   |                                           |
|                 |                                                                                   |                                           |
| Meus dossiês    | Fechar                                                                            |                                           |

 Para alterações nas configurações pessoais o usuário deverá em acessar "Minha Página", "Configurar Preferências";

| SCCEE                                                                                                    | Meus documentos Novo do                                                                                                    |                             |                                                                                                    | TISIGN<br>entidade na red |
|----------------------------------------------------------------------------------------------------|----------------------------------------------------------------------------------------------------|-----------------------------|----------------------------------------------------------------------------------------------------|---------------------------|
| <mark>em-vindo,</mark> Talita Santicioli                                                                                                    |                                                                                                    |                             | Mostrando informações de: CCEE                                                                            | 8                         |
| Documentos recentes                                                                                                    |                                                                                                    |                             | Novo documento                                                                                            |                           |
| 🛕 Aguardando minha assinatura 👩 🛛 💟                                                                                                    |                                                                                                    |                             | Você pode usar o Portal para assinar<br>documentos do dia-a-dia, como atas                                | desde<br>de reunião       |
| 🔯 Aguardando outras assinaturas 🔟                                                                                                    |                                                                                                    |                             | e contratos de aloguer, até documento de sua<br>empresa, como diplomas, procurações, contratos<br>e mais! |                           |
| Finalizados 10                                                                                                    |                                                                                                    |                             | Enviar ou gerar novo docume                                                                               | ento                      |
| 纪 Todos os meus documentos                                                                                                    | ar documento                                                                                                    | Q                           | Últimas atividades                                                                                        |                           |
| Dicas                                                                                                    |                                                                                                    |                             | Cactos Caco assinou o documento<br>CONTRATO_LA]_5 - em 08/05/2014 14:1                                    | 9                         |
| Defina suas preferências                                                                                                    | Você também pode ter uma conta                                                                                                    | Ŋ                           | Cactos Caco assinou o documento<br>CONTRATO_44 - em 08/05/2014:14:17                                      |                           |
| <ul> <li>&gt; Gostaria de ser chamado de</li> <li>&gt; Gostaria de receber e-mails quando</li> <li>&gt; Minha assinatura aparece nos documentos</li> <li>&gt; Quero organizar meus contatos e grupos</li> </ul> | Sabia que você pode usar o Portal tanto<br>seus documentos de pessoa física quar<br>os das suas empresas, de forma unifica<br>mesmo login? | para os<br>to para<br>da no | Alexsandro Alexandre Da Silva assir<br>documento CONTRATO_LAJ_5 - em 05/<br>09:34                         | ou a<br>05/2014           |
| Configurar Preferôncias                                                                                                    | Cadastrar empresa                                                                                                    |                             | Alexsandro Alexandre Da Silva assin<br>documento CONTRATO_9 - em 05/05/2                                  | 014 09:34                 |

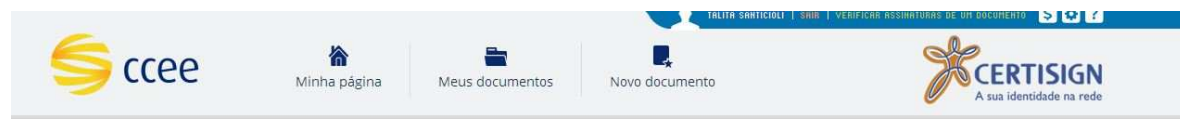

### Minhas preferências

< Voltar para Minha Página

tto \$ 😫 ?

Aqui você pode especificar suas preferências ao usar o portal como pessoa física ou como cada uma de suas empresas

| Definindo preferencias como: |                                                                             |  |
|------------------------------|-----------------------------------------------------------------------------|--|
| L Pessoa física              | Gostaria de ser chamado de:                                                 |  |
|                              | Assim aparecerá nos e-mails enviados a você e na saudação na página inicial |  |
|                              | Talita Santicioli                                                           |  |
|                              | Normalmente, nos documentos que envio sou:                                  |  |
|                              | Signatário                                                                  |  |
|                              | Observador                                                                  |  |
|                              | <ul> <li>Autorizador</li> </ul>                                             |  |
|                              | Meu título nos documentos costuma ser:                                      |  |
|                              | Você pode trocar este título em cada documento, caso precise                |  |
|                              | Representante Legal                                                         |  |
|                              | Salvar Alterar Senha                                                        |  |
|                              |                                                                             |  |
|                              | Contas                                                                      |  |

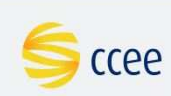

| comgurações de Leman                                                      |                                             |                                                 |  |
|---------------------------------------------------------------------------|---------------------------------------------|-------------------------------------------------|--|
| Enviar E-mails para                                                       |                                             |                                                 |  |
| talita.bicalho@ccee.org.br                                                | •                                           |                                                 |  |
| Quando houver várias notificações r                                       | io mesmo dia:                               |                                                 |  |
| Mandar em e-mails separados, as:                                          | sim que ocorrer.                            |                                                 |  |
| Enviar tudo agrupado em 1 e-mail.                                         | nas horas combinadas.                       |                                                 |  |
| E-mails que desejo receber:<br>Você sempre será avisado quando precisar a | ssinar um documento! Configure aqui para ou | tros eventos.                                   |  |
| Selecionar Todos                                                          |                                             |                                                 |  |
| Fluxo de Assinaturas                                                      | Dossies                                     | Notificado                                      |  |
| Minha assinatura está pendente                                            | 🗷 Sou adicionado a um Dossiê                | Notificado no início do fluxo de                |  |
| no fluxo de um documento                                                  | Documento adicionado a um                   | assinatura de um documento                      |  |
| loi assinado                                                              | Dossie                                      | assinatura de um documento                      |  |
| Sou observador e o documento<br>foi autorizado                            |                                             | Sou destinatário de um fluxo de<br>um documento |  |
| Minha autorização está                                                    |                                             |                                                 |  |

- Para o usuário gerar relatórios acessar "Meus Documentos", "Faça Mais", "Gerar Relatórios" (o usuário terá a opção de escolher visualização em tela ou exportação em três formatos);

| Sccee 🤤           | Image: Contract of the substruction of the substruction of the substr | RRS DE UM DOCUMENTO S 2 2                                                |
|-------------------|----------------------------------------------------------------------------------------------------|--------------------------------------------------------------------------|
| Meus documentos   | Listar de: CCEE • Digite o que procura                                                                                                    | Opções • <b>T</b> Filtrar                                                |
| Novo documento    | 🔲 Todos os mostrados (25) 🔹 🖋 Assinar 🔹 Baixar 🖆 Dossiê 🗸                                                                                                    | <ul> <li>in Excluir</li> <li>+ Faça mais →</li> <li>S Lembrar</li> </ul> |
| Todos 65          | Aguardando minha assinatura 🛐                                                                                                    | <ul> <li>▲ Autorizar</li> <li>⊞ Gerar Relatórios</li> </ul>              |
| ,<br>Meus dossiês | Aguardando outras assinaturas 11                                                                                                    | 1 a 10 de 14 > 🗸                                                         |

# **Visualizadores**

O acesso dos usuários com perfil de visualizador é realizado por meio de email e senha, realizando os seguintes procedimentos:

- Acessar o endereço: <u>https://portaldeassinaturas.ccee.org.br</u> (preferencialmente no navegador chrome, mas também é compatível com o Internet Explorer e Mozilla Firefox);

- Clicar em acessar minha conta (caso apareça à mensagem de atualização do JAVA clicar na caixa executar esta vez, o portal **não** possui restrição de versão do JAVA 7);

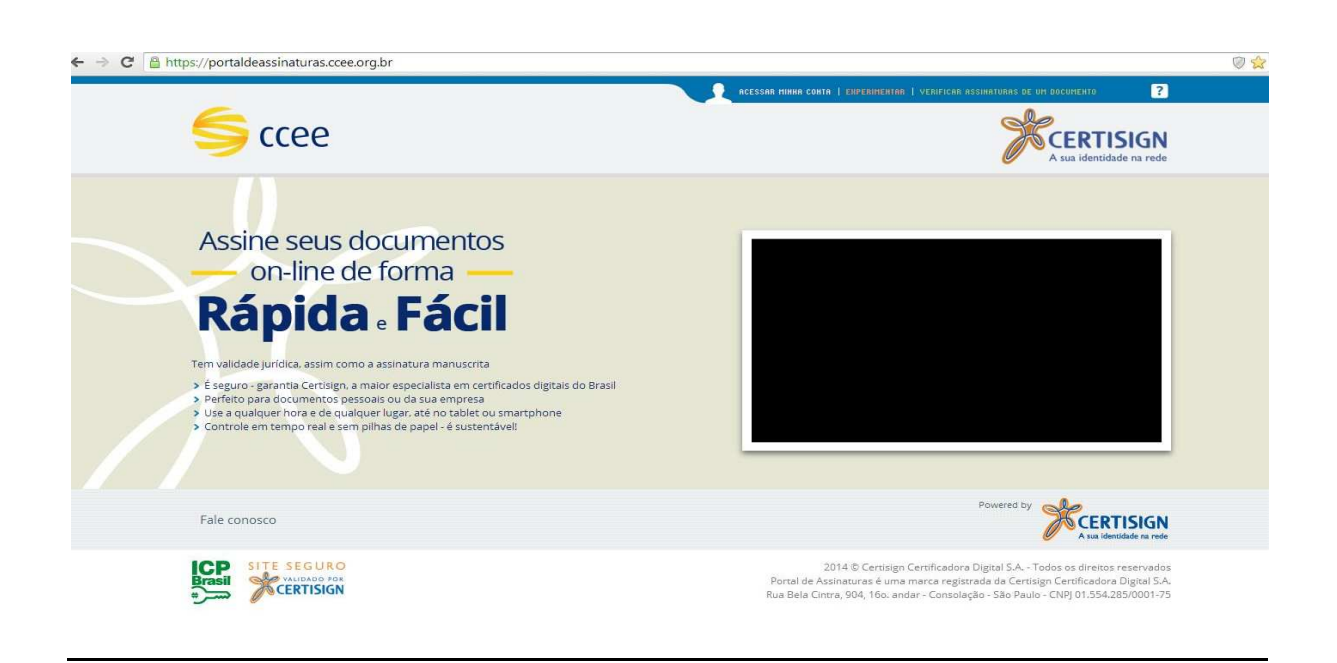

- Clicar em "Acessar com senha";

| <b>≶</b> ccee           | RCESSAR MINHA CONTA                                                      | EXPERIMENTAR VERIFICAR ASSIMATURAS DE UM DOCUMENTO ?                                                                                                    |
|-------------------------|--------------------------------------------------------------------------|----------------------------------------------------------------------------------------------------|
| Conecte seu Certificado | Escolha o certificado<br>AZALEA ROSA • 2<br>Acessar<br>Acessar com senha | Dificuldades?<br>É seu primeiro acesso? Está tendo dificuldades?<br><b>???</b><br>Se você tem um Certificado Certisign, veja aqui o que<br>você pode fazer.<br>Se tem um certificado de outra emissora, entre em<br>contato com ela para ver se está válido ou como<br>preparar seu computador para utilizá-lo. |
| Fale conosco            |                                                                          | Powered by <b>CERTISIGN</b><br>A sui identidade na rede                                                                                                    |
|                         | 20<br>Portal de Assi<br>Rua Bela Cintra                                  | 14 © Certisign Certificadora Digital S.A Todos os direitos reservados<br>naturas é uma marca registrada da Certisign Certificadora Digital S.A.<br>9, 904, 16o. andar - Consolação - São Paulo - CNPJ 01.554.285/0001-75                                                                                        |

- Clicar na interrogação (esqueci minha senha);

| <b>S</b> ccee |                       |                                         | A sua identidade na rede                                                                                                    |
|---------------|-----------------------|-----------------------------------------|----------------------------------------------------------------------------------------------------|
|               | Email:                |                                         |                                                                                                    |
|               | Email                 |                                         |                                                                                                    |
|               | Senha:                |                                         |                                                                                                    |
|               | Senha                 | ?                                       |                                                                                                    |
|               | Acessar               |                                         |                                                                                                    |
|               | Acessar com certifica | ido                                     |                                                                                                    |
| e conosco     |                       |                                         | Powered by CERTISIGN                                                                                                    |
|               |                       | 2014 © Certi<br>Portal de Assinaturas é | sign Certificadora Digital S.A Todos os direitos reservados<br>uma marca registrada da Certisign Certificadora Digital S.A. |

- Inserir o email do usuário que está cadastrado no Auto Cadastro (site CCEE);

| S ccee       | Recuperar senha<br>E-mail<br>E-mail cadastrado | Сзаял ниний сонти   каксылислины   vziar                                                                    | CRA ASSIMATURAS DE UN DECUNENTO                                                                                                    |
|--------------|------------------------------------------------|----------------------------------------------------------------------------------------------------|----------------------------------------------------------------------------------------------------|
|              | Senha<br>Acessar<br>Acessar com certificado    | 2                                                                                                    |                                                                                                    |
| Fale conosco |                                                |                                                                                                    | Powered by CERTISIGN                                                                                                    |
| SITE SEGURO  |                                                | 2014 © Centisign Certifico<br>Portal de Assinaturas é uma marca r<br>Rua Bela Cintra, 904, 16o. andar - Cor | idara Digital S.A Todos os direitos reservados<br>egistrada da Certisign Certificadora Digital S.A.<br>isolação - São Paulo - CNPJ 01.554.285/0001-75 |

- O usuário receberá uma senha alfanumérica de 8 dígitos que deve ser usada para realização do acesso ao sistema;

 Para alteração da senha, em configurações pessoais o usuário deverá acessar "Minha Página", "Configurar Preferências", " Alterar Senha";

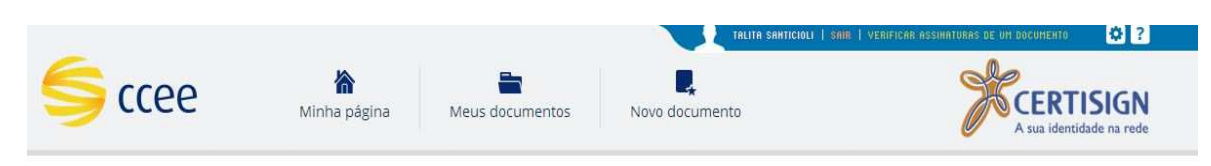

< Voltar para Minha Página

# Minhas preferências

Aqui você pode especificar suas preferências ao usar o portal como pessoa física ou como cada uma de suas empresas

|                                               | Survey Berney                                                               |  |
|-----------------------------------------------|-----------------------------------------------------------------------------|--|
| Definindo preferencias como:<br>Pessoa física | Gostaria de ser chamado de:                                                 |  |
|                                               | Assim aparecerá nos e-mails enviados a você e na saudação na página inicial |  |
|                                               | Talita Santicioli                                                           |  |
|                                               | Normalmente, nos documentos que envio sou:                                  |  |
|                                               | Signatário                                                                  |  |
|                                               | Observador                                                                  |  |
|                                               | Autorizador                                                                 |  |
|                                               | Meu título nos documentos costuma ser:                                      |  |
|                                               | Você pode trocar este título em cada documento, caso precise                |  |
|                                               | Representante Legal                                                         |  |
|                                               |                                                                             |  |
|                                               | Solver Alterar Senha Alterar Email                                          |  |

### Limpar o cache do navegador e do java

Algumas vezes o usuário pode ter problemas para rodar o portal de assinaturas. Na maioria das vezes a limpeza dos temporários do navegador e do java já resolvem esses problemas.

### Step-by-step guide

#### **Internet Explorer**

- Clique em Ferramentas na barra de menus do Internet Explorer (caso ela não esteja visível, aperta a tecla Alt);
- 2. Clique em Opções da Internet;
- 3. Clique na guia Geral;
- 4. Clique no botão Excluir na seção Histórico de Navegação;
- 5. Selecione todas as opções e clique em excluir.

#### Firefox

- 1. Clique em Editar na barra de menus do Firefox;
- 2. Clique em Preferências no menu Editar;
- 3. Expanda o menu Avançado clicando no sinal de adição;
- 4. Clique em Cache;
- 5. Clique no botão Limpar cache;

#### Chrome

- Clique no ícone com três linhas na barra de ferramentas do navegador, no canto superior direito;
- 2. Selecione Histórico;
- 3. Clique em Limpar dados de navegação;
- Na caixa de diálogo exibida, marque as caixas de seleção dos tipos de informações que deseja remover;

- Use o menu na parte superior para selecionar a quantidade de dados que deseja excluir. Selecione o início do tempo para excluir tudo;
- 6. Clique em Limpar dados de navegação;

## Limpeza do cache do Java

- 1. Acesse o console do Java no painel de controle do Windows;
- Na guia Geral, clique no botão Definições, na seção Arquivos Temporários na Internet;
- 3. Clique no botão Deletar Arquivos;
- 4. Marque as 3 opções e clique em ok.